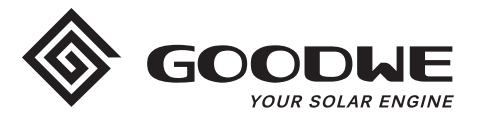

## WiFi Configuration Instruction

www.goodwe.com

Version 1.1.1

① There are two options to complete Wi-Fi configuration.

## Wi-Fi Configuration

**Step 1.** Connect smart device to Wi-Fi "Solar-WiFi" or "Solar-WiFi\*" with password 12345678 (\*refers to the last eight digits of inverter's SN)

Step 2. Visit the website http//10.10.100.253

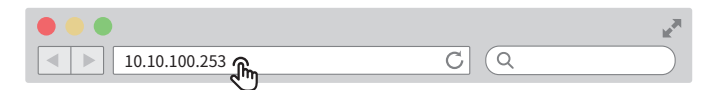

Tip: Please refresh the page if there appears "Unauthorization Login".

Step 3. Enter username (admin) and password (admin), Click "Log In"

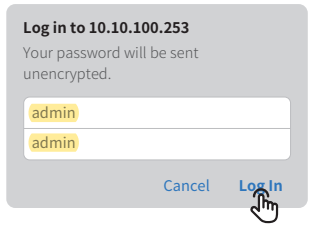

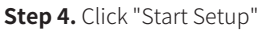

| Device information                                                                                               |                            |  |  |  |
|----------------------------------------------------------------------------------------------------|----------------------------|--|--|--|
| Firmware version                                                                                                 | V1.1.2.1                   |  |  |  |
| MAC address                                                                                                    | 98:D8:63:70:C9:82          |  |  |  |
| Wireless AP mode                                                                                                 | Enable                     |  |  |  |
| SSID                                                                                                    | Solar-WiFi                 |  |  |  |
| IP address                                                                                                    | 10.10.100.253              |  |  |  |
| Wireless STA mode                                                                                                | Enable                     |  |  |  |
| Router SSID                                                                                                    | WiFi_Burn-in               |  |  |  |
| Encryption method                                                                                                | WAP2PSK                    |  |  |  |
| Encryption algorithm                                                                                             | AES                        |  |  |  |
| Cannot join the network, may caused by:<br>Router doesn't exist, or signal is too week, or password is incorrect |                            |  |  |  |
| ★ Help: Wizard will help you to complete                                                                         | setting within one minute. |  |  |  |
|                                                                                                    | Start Setup                |  |  |  |
|                                                                                                    | 0                          |  |  |  |

Step 5. Select available Wi-Fi and click "Next"

|       | SSID                                | AUTH/ENCRY                                              | RSSI                   | Channel               |
|-------|-------------------------------------|---------------------------------------------------------|------------------------|-----------------------|
| Э     | WiFi_Burn-in                        | WPAPSKWPA2PSK/TKIPAES                                   | 66                     | 1                     |
| С     | WiFi_Burn-in                        | WPAPSKWPA2PSK/TKIPAES                                   | 100                    | 1                     |
| Ы     | WiFi_Burn-in                        | WPAPSKWPA2PSK/TKIPAES                                   | 70                     | 1                     |
| Ы     | WiFi_Burn-in2                       | WPAPSKWPA2PSK/TKIPAES                                   | 72                     | 1                     |
| ► 30' | <b>Help:</b> When F<br>%, the conne | RSSI of the selected Wi-Fi n<br>ection may be unstable. | etwork is<br>Please se | Refresh<br>lower than |

Tip: Specification of Wi-Fi module is available on Device Information at previous page.

**Step 6.** Enter the password accordingly and click "Next".

| Network name (SSID)             | Network name                               |
|---------------------------------|--------------------------------------------|
| Encryption method               | WPA2-PSK                                   |
| Encryption algorithm            | AES                                        |
| Passwork                        | show psk                                   |
| lote: Case sensitive for SSID a | and password.<br>s of wireless network are |

## Step 7. Click "Complete" to confirm

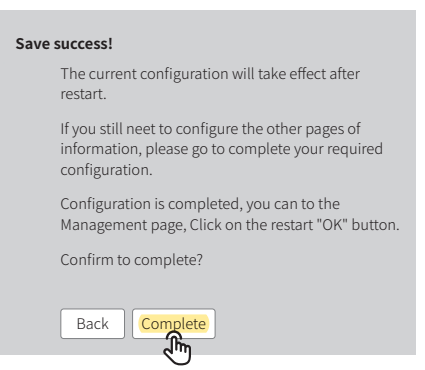

Tip: Please make sure there is no unacceptable character in the password otherwise, it may cause unsuccessful Wi-Fi configuration.

## **Troubleshooting Advice**

| No. | Problem                                                                                       | Troubleshooting                                                                                                    |
|-----|-----------------------------------------------------------------------------------------------|----------------------------------------------------------------------------------------------------|
| 1   | Unable to find Solar-WiFi or<br>Solar-Wi-Fi*                                                  | <ol> <li>Check if inverter is power on and Wi-Fi module is well attached.</li> <li>Make sure your smart device is close to the inverter.</li> <li>Restart inverter.</li> <li>Press "Wi-FI Reloadt" button to have Wi-Fi module back to default mode<br/>and follow above Wi-Fi configuration steps again.</li> </ol>                                                                                                    |
| 2   | Unable to connect to<br>Solar-WiFi or Solar-Wi-Fi*                                            | <ol> <li>Try password: 12345678;</li> <li>Check there is any device connected to the Solar-Wi-Fi* already.</li> <li>Press "WiFi Reload" button to have Wi-Fi module back to default mode<br/>and follow above Wi-Fi configuration steps again.</li> <li>Restart inverter and try Wi-Fi configuration again.</li> <li>Check if there is any unacceptable character in the password.</li> </ol>                                                                                                    |
| 3   | Unable to login website<br>10.10.100.253                                                      | <ol> <li>Press "WiFi Reload" button to have Wi-Fi module back to default mode<br/>and follow above Wi-Fi configuration steps again.</li> <li>Switch to preferred browsers such as Google Chrome FireFox, IE, Safari.</li> </ol>                                                                                                    |
| 4   | Unable to find router SSID                                                                    | <ol> <li>Move the router closer to inverter or use a Wi-Fi repeater device;</li> <li>Check if the channel number of router is higher than 13. If yes, modify it<br/>into a lower number at router configuration page.</li> </ol>                                                                                                    |
| 5   | Wi-Fi LED indicator blinks<br>twice continuously with all<br>configuration steps done         | <ol> <li>Restart the inverter.</li> <li>Check if the SSID, encryption method, encryption algorithm and password<br/>on Wi-Fi configuration page is the same with that of Wireless Router and<br/>correct if different.</li> <li>Check if the maximum amount of devices allowed to connect to the router<br/>has exceeded. If yes, please disconnect some devices or expand the<br/>limitation.</li> <li>Restart Wireless Router.</li> <li>Mover Wireless Router closer to the inverter or use a wireless repeater to<br/>enhance Wi-Fi signal.</li> </ol> |
| 6   | Wi-Fi LED indicator blinks<br>four times continuously<br>when all configuration<br>steps done | <ol> <li>Connect smart device to non-inverter Wi-Fi and access to SEMS Portal to<br/>check if the inverter is online.</li> <li>Restart Wireless Router and the inverter.</li> </ol>                                                                                                    |
| 7   | Offline status of inverter on<br>SEMS Portal with Wi-Fi LED<br>indicator always               | 1. Please wait a few minutes for data transmission and check on SEMS Portal later                                                                                                    |

Please visit <u>http://en.goodwe.com/</u> to download the latest version of this document. GOODWE reserves the right of final explanation to this document and its attachments.